## Computing

## Wie kann ich in Windows 8.1 den abgesicherten Modus starten?

- Drücken Sie währen des Boot-Vorgangs mehrmals die Tastenkombination Shift & F8 (bei älteren Windows-Versionen nur die Taste F8).
- Alternativ: Rufen Sie, wenn Windows, gestartet ist, die Windows-Suchfunktion auf (Tastenkombination Windows-Taste & S), geben Sie erweitert ein und wählen folgende Menü-Punkte aus: Optionen für den erweiterten Start ändern - unter Erweiterter Start den Punkt Jetzt neu starten - Problembehandlung - Erweiterte Optionen -Starteinstellungen - Neu starten (es erscheint der Bildschirm, über welchen Sie den abgesicherten Modus starten können).

Eindeutige ID: #1165 Verfasser: Christian Steiner Letzte Änderung: 2015-10-16 12:22